## Acerca de los cambios del contacto registrado

No puede cambiar la dirección de correo electrónico registrada, o aplicación.

Haga un registro adicional de una nueva dirección de correo electrónico, o aplicación, y luego elimine la dirección de correo electrónico.

## [Procedimiento]

Registrar adicionalmente dirección de correo electrónico, y aplicación

Consulte "3. Registros adicionales".a

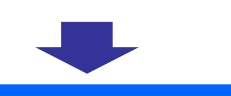

Eliminar dirección de correo electrónico, y aplicaciones

Consulte "5-2. Eliminar contactos" a partir de la página siguiente.a

Se eliminan las direcciones de correo electrónico registradas, y las aplicaciones.

## [Procedimiento]

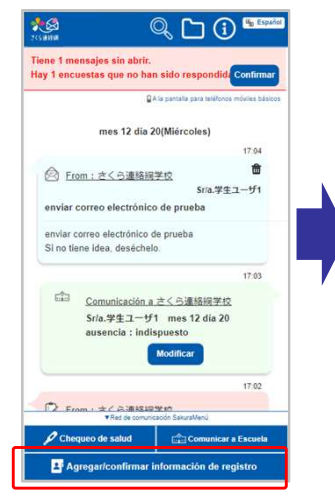

Haga clic en "Agregar/Confirmar información de registro" en el menú de la 《Red de comunicación Sakura》

| (2 er       | ananal and the state of a second                            | - firm   |
|-------------|-------------------------------------------------------------|----------|
| ſ           | Confirmar información de<br>registro                        | 846.545  |
|             | Se comma o modifica la información del<br>destinatario.     | 131<br>8 |
| Men s       | Registrar otra ID                                           | k.08     |
|             | Agregar contacto                                            | b.       |
| E           | Configuración de inicio de sesión fácil                     |          |
| Se          | puede establecer si usar o no el inicio de sesión<br>fácil. | 1.37     |
| avis.       | Cancelar                                                    | 大部       |
| Celebraremo | os una conferencia.                                         |          |
| Aviso de    | conferencia.pdf(Hasta @ 1@)<br>viso de conferencia.pdf      |          |

Haga clic en "Confirmar información de registro" en el menú que se muestra.

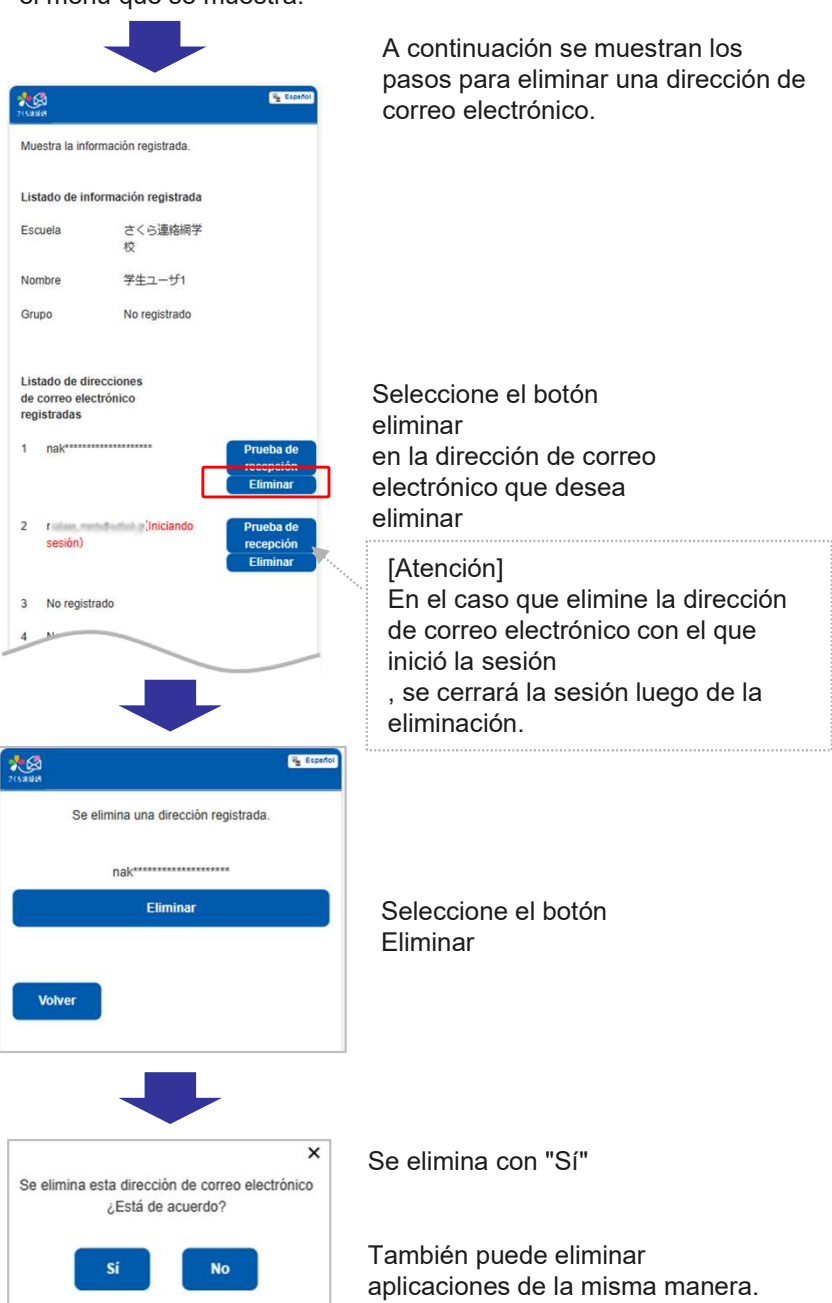